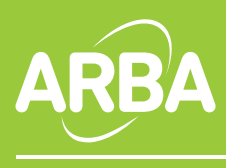

Boletín Informativo nº 720 / 19 de abril de 2017

## Instructivo para el cambio de la nueva firma en Outlook 2007

- 1. Ingrese a la aplicación.
- 2. Haga clic en Nuevo Mensaje.
- 3. Seleccione Firmas.

| 1        |          | <b>-</b> 17 (*                  | 4 9 🎽               | ¥*) ¥        |                  | Sin título                  | o - Mensaje (        | HTML) |             |             |                           | _ 🗆 X |
|----------|----------|---------------------------------|---------------------|--------------|------------------|-----------------------------|----------------------|-------|-------------|-------------|---------------------------|-------|
| 4        |          | Mensaje                         | Insertar            | Opciones     | Formato de texto |                             |                      |       |             |             |                           | 0     |
| AL 11 14 | Pegar    | * 0 *                           | N <i>K</i> <u>s</u> | • A *        | □·□·♥<br>■■律婦    | Libreta de C<br>direcciones | Comprobar<br>nombres | 9     | Seguimiento | ₩<br>1<br>1 | Revisión<br>ortográfica * |       |
| 1        | Portapap | ieles 😡                         |                     | Texto básico | 6                | Nomb                        | res In               | cli   | Eirmas      | 6           | Revisión                  |       |
| IV. IV.  | Enviar   | Paga<br>CCp<br>Asu <u>n</u> to: |                     |              |                  |                             |                      |       |             |             |                           | _     |
|          |          | -                               |                     |              |                  |                             |                      |       |             |             |                           |       |

## 4. Haga clic en el botón **Nueva**.

| Eirma de correo electrón | ico <u>D</u> iseño d | e fondo person | al           |     |
|--------------------------|----------------------|----------------|--------------|-----|
| Seleccionar firma para e | ditar                |                |              | — I |
|                          |                      |                |              | *   |
|                          |                      |                |              | -   |
| Eliminar                 | lueva                | Guardar        | Cambiar nomb | re  |

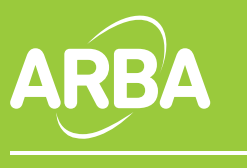

Boletín Informativo nº 720 / 19 de abril de 2017

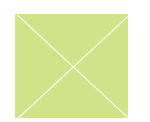

5. Ingrese "ARBA" como nombre de la firma. Haga clic en Aceptar.

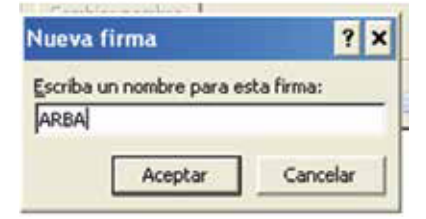

**6.** Dejamos por un momento Outlook y abrimos en Internet esta dirección: http://www.arba.gov.ar/archivos/Descargas/firmamail.html aparecerá la imagen del pie de firma. Seleccionamos esta imagen en Edición-seleccionar todo el texto. Lo copiamos (Edición-copiar) y volvemos a nuestro Outlook.

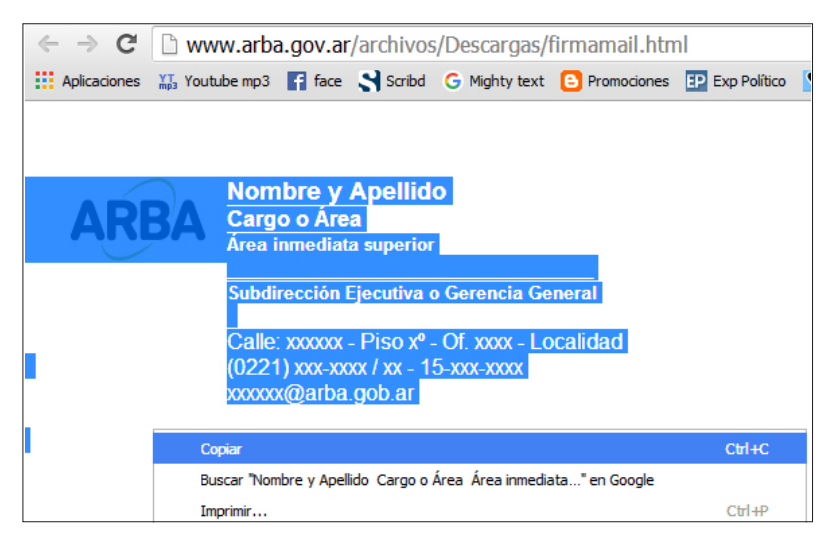

7. En el recuadro en blanco ponemos botón derecho / Edición Pegar y llenamos con nuestros datos, respetando los estilos (ej: nombre con mayúsculas y en negrita)

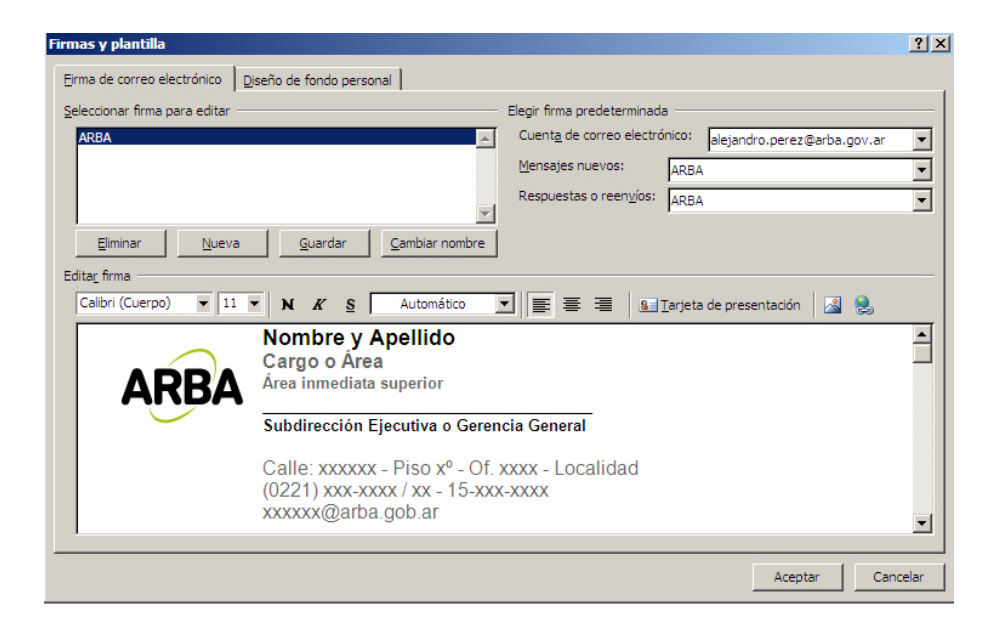

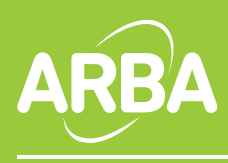

Boletín Informativo nº 720 / 19 de abril de 2017

8. Por último configuramos la firma ARBA como predeterminada para mensajes nuevos y respuestas o reenvíos:

| Firmas y plantilla                                                                                                    |                                                     | ? >    |  |  |  |  |  |  |
|----------------------------------------------------------------------------------------------------|-----------------------------------------------------|--------|--|--|--|--|--|--|
| Eirma de correo electrónico Diseño de fondo personal                                                                                                    |                                                     |        |  |  |  |  |  |  |
| Seleccionar firma para editar                                                                                                    | Elegir firma predeterminada                         |        |  |  |  |  |  |  |
| ARBA                                                                                                    | Mensajes nuevos: ARBA   Respuestas o reenvios: ARBA | •<br>• |  |  |  |  |  |  |
| Eliminar Nueva Guardar Cambiar nombre   iditar_firma Iditar_firma   Arial Image: Arial interval interva |                                                     |        |  |  |  |  |  |  |
| Alejandro Pérez<br>Cargo o Área<br>Área inmediata superior                                                                                                    |                                                     |        |  |  |  |  |  |  |
| Subdirección Ejecutiva o C                                                                                                    | Subdirección Ejecutiva o Gerencia General           |        |  |  |  |  |  |  |
| Calle: xxxxxx - Piso xº - Of. xxxx - Localidad<br>(0221) xxx-xxxx / xx - 15-xxx-xxxx<br>xxxxxx@arba.gob.ar                                                                                                    |                                                     |        |  |  |  |  |  |  |
| /                                                                                                    | Aceptar Can                                         | celar  |  |  |  |  |  |  |

9. Haga clic en el botón Aceptar y finalizamos